32 E.] ®

# 效创专家评分软件 V2.0

使用说明

# 概述

效创专家评分软件是效创专家评分系统的重要组成部分,其主要应用于各类技能经比赛、演讲比赛、 歌唱比赛、才艺展示、作品评先等智力赛事领域的评委评分、统计及成绩导出等功能。下面从赛前 准备、比赛操作、赛后整理三个方面来予以介绍和说明。

# 一、赛前准备

#### 1、对象管理

本系统中的对象可能是参赛选手或者参评节目、作品等,是被评分的对象。

## 进入对象管理:软件主控条---对象管理按钮

| _  | 编号     | 名称             | 简介 |       | 图片           |
|----|--------|----------------|----|-------|--------------|
| 2  | 1      | 选手01           |    |       | a712513£-597 |
|    | 2      | 选手02           |    |       | 9a641d17-535 |
|    | 3      | 选手03           |    |       | 7aea3103-e52 |
|    | 4      | 选手04           |    |       | fa7c2c3f-d5e |
|    | 5      | 选手05           |    |       | 2049132d-e0f |
|    | 6      | 选手06           |    |       | a5b48066-8a6 |
|    | 7      | 选手07           |    |       | ffdbaa6b-614 |
|    | 8      | 选手08           |    |       | cda1b0eb=33f |
|    | 9      | 选手09           |    |       |              |
|    | 10     | 选手10           |    |       |              |
|    | 11     | 选手11           |    |       |              |
|    | 12     | 选手12           |    |       |              |
|    | 13     | 选手13           |    |       |              |
|    | 14     | 选手14           |    |       |              |
| 意: | 修改对象后需 | ,<br>重启软件才能生效! | (  | 添加 修改 |              |

添加对象:单击添加按钮

| 编号 | 1                                       |
|----|-----------------------------------------|
| 姓名 | 选手01                                    |
| 简介 | 来自山东分公司                                 |
| 图片 | a712513f-5970-4833-b362-0278c17b4540jpg |

批量导入对象:

EXCEL 对象模板文件路径:/专家评分软件/Excel/对象导入 Excel 模板. XLS 打开后,先编辑,然后通过点击右下方导入按钮即可。

| 对象编号 | 对象名称 | 对象简介    | 图片路径           |
|------|------|---------|----------------|
| 1    | 张三   | 成都分公司经理 | duxiang/01.jpg |
| 2    | 张丽   | 成都分公司经理 | duxiang/02.jpg |
| 3    | 黄灿   | 成都分公司经理 | duxiang/03.jpg |
| 4    | 高红飞  | 成都分公司经理 | duxiang/04.jpg |
| 5    | 王二小  | 北京营业部主任 | duxiang/05.jpg |
| 6    | 刘丽   | 北京营业部主任 | duxiang/06.jpg |
| 7    | 章小飞  | 北京营业部主任 | duxiang/07.jpg |
| 8    | 蒙可   | 北京营业部主任 | duxiang/08.jpg |
| 9    | 候斌   | 生产部主管   | duxiang/09.jpg |
| 10   | 赵春英  | 产业部执行经理 | duxiang/10.jpg |

修改对象:

选中要修改的对象编号,单击修改按钮; 删除对象: 选中要删除的对象编号,单击删除按钮;

#### 2、评委管理

评委在本软件中指评分者,给对象评分的人。评委分为专家评委和大众评委,本软件可以要据评委 设置评分权重。

## 进入评位管理:软件主控条--评委管理按钮

| 编号                                        | 名称   | 简介          | 图片 | 硬件编号 |
|-------------------------------------------|------|-------------|----|------|
| 1                                         | 评委1  | 高级工程师,兼职教授. |    |      |
| 2                                         | 评委2  | 高级工程师,兼职教授. |    | 2    |
| 3                                         | 评委3  | 高级工程师,兼职教授. |    | 3    |
| 4                                         | 评委4  | 高级工程师,兼职教授. |    | 4    |
| 5                                         | 评委5  | 高级工程师,兼职教授. |    | 5    |
| 6                                         | 评委6  | 高级工程师,兼职教授. |    | 6    |
| 7                                         | 评委7  | 高级工程师,兼职教授. |    | 7    |
| 8                                         | 评委8  | 高级工程师,兼职教授. |    | 8    |
| 9                                         | 评委9  | 高级工程师,兼职教授. |    | 9    |
| 10                                        | 评委10 | 高级工程师,兼职教授. |    | 10   |
| 11                                        | 评委11 | 高级工程师,兼职教授. |    | 11   |
| 12                                        | 评委12 | 高级工程师,兼职教授. |    | 12   |
|                                           |      | <u>III</u>  |    | 2    |
| (A) ( ) = = = = = = = = = = = = = = = = = |      |             |    |      |

添加评委: 单击添加按钮

| 31         |                                     |
|------------|-------------------------------------|
| 李四评委       |                                     |
| 高级工程师,飞行专家 |                                     |
|            |                                     |
| 31         |                                     |
| 1          |                                     |
| •          |                                     |
|            | 保存 取消                               |
|            | 31<br>李四评委<br>高级工程师,飞行专家<br>31<br>1 |

#### 批量导入评委:

EXCEL 对象模板文件路径:/专家评分软件/Excel/评委导入Excel 模板.XLS 打开后,先编辑,然后通过点击右下方导入按钮即可。

| 评委编号 | 评委姓名 | 评委简介       | 图片路径 | 硬件编号 | 权重 |
|------|------|------------|------|------|----|
| 1    | 评委1  | 高级工程师,兼职教授 |      | 1    | 1  |
| 2    | 评委2  | 高级工程师,兼职教授 |      | 2    | 1  |
| 3    | 评委3  | 高级工程师,兼职教授 |      | 3    | 1  |
| 4    | 评委4  | 高级工程师,兼职教授 |      | 4    | 1  |
| 5    | 评委5  | 高级工程师,兼职教授 |      | 5    | 1  |

重要参数说明:

硬件编号: 与评委对应打分的评分器硬件 ID 号绑定。

权重: 当前评委分数占的比例, 默认为1即100%。若输入0.1即为10%的比例。每一个评委的权重可以任意设置。

修改评委: 选中要修改的评委编号,单击修改按钮; 删除评委: 选中要删除的评委编号,单击删除按钮;

## 3、环节管理

进入评位管理:软件主控条--环节管理按钮

| 🛛 环节 | 管理   |    |           |     |            |    |      |       |     |         |            |    |    |           |
|------|------|----|-----------|-----|------------|----|------|-------|-----|---------|------------|----|----|-----------|
| 环    | Ħ    |    |           |     |            |    |      |       | 评分点 | Ā       |            |    |    |           |
| 编号   | 名称   | 内容 | 计时<br>(秒) | 权重  | 起始评<br>委ID | 结束 | 计分方式 |       |     | 编号<br>1 | 名称<br>嘴上功夫 | 内容 | 权重 | 计分方式<br>1 |
| 1    | 嘴上功夫 |    | 60        | 0.9 | 1          | 10 | 0    | 添加环节  |     | -       |            |    |    |           |
| 3    | 看图说话 |    | 120       | 0.1 | 11         | 30 | 1    | 修改环节  |     |         |            |    |    |           |
|      |      |    |           |     |            |    |      |       |     |         |            |    |    |           |
|      |      |    |           |     |            |    |      | 删除环节  |     |         |            |    |    |           |
|      |      |    |           |     |            |    |      |       |     |         |            |    |    |           |
|      |      |    |           |     |            |    |      |       |     |         |            |    |    |           |
|      |      |    |           |     |            |    |      | 添加环节明 |     |         |            |    |    |           |
|      |      |    |           |     |            |    |      | 修改环节明 |     |         |            |    |    |           |
|      |      |    |           |     |            |    |      | 删除环节明 |     |         |            |    |    |           |
|      |      |    |           |     |            |    |      |       |     |         |            |    |    |           |

添加环节: 单击添加环节

| 编号     | 4      | 名    | 称 嘴  | 上功夫 |   |
|--------|--------|------|------|-----|---|
| 内容     | 考核选手的》 | 寅讲能力 |      |     | 1 |
| 权重     | 1      | 计分   | 方式 平 | 3   | • |
| 计时     | 300    | 秒    |      |     |   |
| ÷Φ4λτη | 1 至    | 30   |      |     |   |

重要参数说明:

权重:此环节分数在最后成绩(求和或平均分)中的分数的系数; 计分方式:多个环节时,计算最后得分的方式(求和或平均分); 计时:此环节需要计时的时间,也可以直接在控制条上修改,即改即生效 评分 ID:在评委分为专家评委或大众评委时生效。默认评委 ID 是从 1 号到最后评分编号,即所有 评委。

修改环节: 选中要修改的环节编号,单击修改按钮; 删除环节: 选中要删除的环节编号,单击删除按钮;

添加环节明细(评分点):单击添加环节明细 (在添加环节,系统默认添加一个与环节名相同的环节明细)

| 名称   | 陥上切夫       |
|------|------------|
|      |            |
| ൊ    |            |
| ▼ 权重 | 1          |
|      |            |
|      | €力<br>▼ 权重 |

重要参数说明:

计分方式: 在当前环节有多个评分点, 计算当前环节分的方式 (求和或平均分); 如果只有一个评分 点, 这里选择求和或平均时, 统计环节分时不会变化。

权重:此环节明细(评分点)统计分数时的权重。

支掉最高分、最低分个数:在统计当前环节明细(评分点)分数时,去掉评委数量。0表示不去掉, 2表示同时去掉2个最高分和最低分数。最高分和最低分去掉的数量是对等的。

修改环节明细(评分点): 选中要修改的环节明细(评分点)编号,单击修改按钮; 删除环节明细(评分点): 选中要删除的环节明细(评分点)编号,单击删除按钮;

#### 4、模板管理

1) 系统模板文件位置:本软件所有模板显示文件放在"效创专评分系统/sys/tpl"文件夹里。

| ‡(F) 编辑(E) 查 | 看(V) | 工具(T) 帮助       | (H)            |                |                |                |      |      |            |      |
|--------------|------|----------------|----------------|----------------|----------------|----------------|------|------|------------|------|
| (织▼ 包含到库     | 中 •  | 共享 ▼           | 新建文件夹          |                |                |                |      |      | . S<br>R # |      |
| 7 收藏夹        | ·    |                |                |                | TOOL           |                |      | TOOL |            |      |
| 库            |      | 00主题背景<br>16-9 | 01评委评分<br>16-9 | 02明细得分<br>16-9 | 03新排行榜<br>16-9 | 04大众评审<br>16-9 | hjmx | mx   | phb1       | zjph |
| 家庭组          |      |                |                |                |                |                |      |      |            |      |

2) 设置模板文件

软件主控条---系统设置--显示模板

| [仟设五] 亚小煤饭   计时器设置 | 置 分数面板 分数统计 比赛信息                            |
|--------------------|---------------------------------------------|
| 名称                 | 模板文件                                        |
| 评分模版环节1            | C:\Program Files\效创专评分系统\sys\tpl\01评委评分16-9 |
| 平分模版环节2            | C:\Program Files\效创专评分系统\sys\tpl\01评委评分16-9 |
| 明细模版               | C:\Program Files\效创专评分系统\sys\tpl\02明细得分16-9 |
| 标准模版               | C:\Program Files\效创专评分系统\sys\tpl\00主题背景16-9 |
| <b>俳行榜模版</b>       | C:\Program Files\效创专评分系统\svs\tpl\03新排行榜16-9 |
|                    |                                             |
|                    |                                             |
|                    |                                             |
| ☑ 启动时显示背景          |                                             |

系统默认模板名称有:环节模板、明细分模板、排行榜模板、标准模板。 每一个环节可以单独设置一个模板文件。 标准版模板:即系统启动时的初始界面。

3) 计时器模板设置:软件主控条---系统设置--计时器设置

| り肥皮面            |                                                            |  |
|-----------------|------------------------------------------------------------|--|
|                 |                                                            |  |
| 计时结果 戸首: し: \W. | INDUNS (Media) chimes, wav                                 |  |
| 时间到提醒值: 5       | 秒, 提醒声音: C:\WINDOWS\Media\ringout.wav                      |  |
| 界面设置            |                                                            |  |
| ◎ 粉字 ◎ 时翅       | b.                                                         |  |
| 171H U TXX 0    |                                                            |  |
| 面板宽度: 200       | 高度: 100 位置X坐标: 1034 Y坐标: 158                               |  |
| 15 8 47 4       |                                                            |  |
| 背景颜色: 💻         | 有条图片:C. (Irogram Files )规则专件力系统(systsyspicture)(Files, jpg |  |
| 计时标题:           | 颜色:                                                        |  |
| 10 A            |                                                            |  |
| 计时文本字体:         | Cambria,48.00 颜色: 文本左边距: 0 上边距: 0                          |  |
| 0+5+327時, 300   | <b>言度</b> , 300 <b>位要又</b> 地行。418 又地行。100                  |  |
| 时神见过: 500       | 高度, 300 III血本至你, 400 I至你, 100                              |  |
|                 |                                                            |  |

在界面设置栏:设置计时器宽度、高度、位置坐标(在前台可以拖移来定位)、背景颜色或图片、计 时器文本属性(字体大小颜色等)。设置完成点保存按钮。

4) 最高分、最低分、平均分、总分、最后分等分数显示模板设置 进入:软件主控条---系统设置--计时器设置

| 显示名称      |              |              |               |                     |        |        |      |
|-----------|--------------|--------------|---------------|---------------------|--------|--------|------|
| 最高分: 最高分  | 最低分:最低;      | <del>6</del> | 平均分:本轮得分      | 总分:                 | 总分     | 最后得分:  | 最后得分 |
| 显示界面      |              |              |               |                     |        |        |      |
| 面板宽度: 200 | 高度: 120      | 位置           | X坐标:663 Y     | 【坐标: <sup>709</sup> |        |        |      |
| 背景颜色:     | ] 背景图片:C:\Pr | ogram Files  | \效创专评分系统\sys' | \syspicture\        | 平均得分底图 | ]. jpg |      |
| 名称文本字体:   | 华文隶书, 26.25  | ) 颜色: 📕      | <b>上</b> 友边距: | 0                   | 上边距: 1 | 0      |      |
| 分数文本字体:   | 华文行楷, 48     | ) 颜色: 📕      | 左边距:          | 0                   | 上边距: 6 | 0      |      |
|           |              |              |               |                     |        |        |      |

在显示界面栏:设置分数面板宽度、高度、位置坐标(在前台可以拖移来定位)、背景颜色或图片、分数文本属性(字体大小颜色等)。设置完成点保存按钮。

5) 显示模板基本属性修改

更换背景图片:

软件主控条----模板设计--文件菜单--打开(模板文件)--右击选择属性--背景图片(更换)。

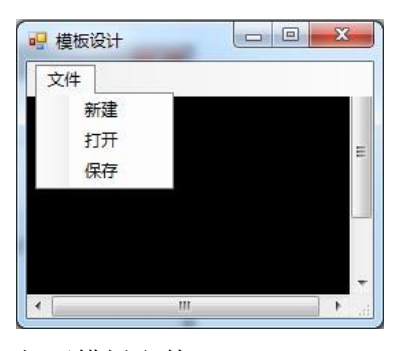

打开模板文件;

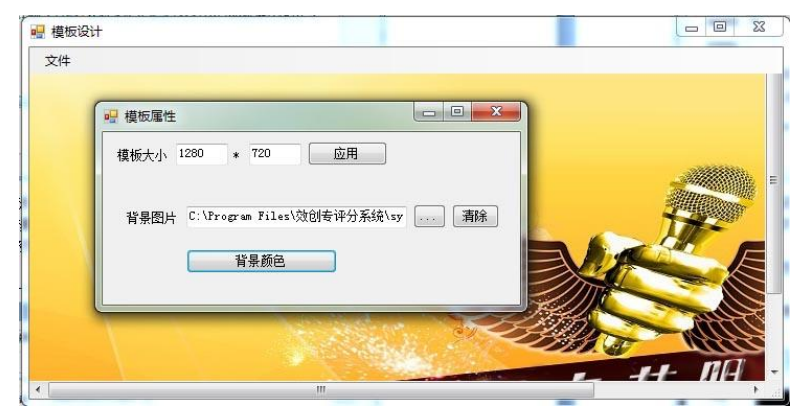

背景处右击选择属性,弹出引对话框,在背景图片中更换图片即可。 图片格式:支持 jpg、bmp等常规文件格式 6) 模板高级高置: 见说明书后部分模板设计专题。

#### 5、系统设置

1)硬件设置:软件主控条---系统设置--硬件设置

| 🖳 系统设置                                 |                    |
|----------------------------------------|--------------------|
| 硬件设置 显示模板 计时器设置 分数面板 分数统计 比赛信<br>串口号 7 |                    |
| USB Serial Port (COM4)                 | Unknown (COM7)   < |
| 注意:此设置保存后需软件重启后才生效                     | 保存                 |

串口号不评分器主机在本脑串口号码。

2) 计时器功能设置:软件主控条——系统设置一计时器设置

| @ 使防于时                               | ◎ 正计Ht             |                                 |                                     |                                   |          |    |         |
|--------------------------------------|--------------------|---------------------------------|-------------------------------------|-----------------------------------|----------|----|---------|
| 计时结束声音:                              | C:\WINDOWS\Media\c | himes.wav                       |                                     |                                   |          |    | · · · · |
| 时间到提醒值:                              | ; 秒,               | 提醒声音: C:\                       | WINDOWS\Media\ri                    | ngout. wav                        |          |    |         |
| 面板宽度: 200<br>背景颜色: <b>一</b><br>计时标题: | 高度:100             | 位置X坐标<br>::\Program Files<br>颜色 | :: 1034 Y坐<br>\效创专评分系统 <sup>+</sup> | 标: <sup>158</sup><br>\sys\syspict | ıre\计时背景 | PE |         |
| 计时文本字体:<br>时钟宽度: 300                 | Cambria, 48.00     | 颜色:<br>                         | <br>文本左边距:<br>418 Y坐#               | 0<br>际: 100                       | 上边距: 0   |    |         |

进入功能设置栏: 计时方式(正计时/倒计时)、时间到声音提示文件、时间到提醒值等参数设置。

3) 分数显示方式设置:软件主控条---系统设置--分数设置

| <b></b>                       | -01               |                                                                                                    |                            | 2                |                           |                                       |                     |               |             |       | Environmental and an |
|-------------------------------|-------------------|----------------------------------------------------------------------------------------------------|----------------------------|------------------|---------------------------|---------------------------------------|---------------------|---------------|-------------|-------|----------------------|
| 最高分: 最高                       | <del>д</del>      | 最低分: 最低                                                                                                    | 分                          | 平均分:             | 本轮得分                      | ž                                     | 纷:                  | 总分            |             | 最后得分: | 最后得分                 |
| 显示界面                          |                   |                                                                                                    |                            |                  |                           |                                       |                     |               |             |       |                      |
|                               |                   | the second second second second second second second second second second second second second second second s | -                          |                  |                           |                                       |                     |               |             |       |                      |
| THE SEPTER C                  |                   |                                                                                                    |                            |                  |                           |                                       |                     |               |             |       |                      |
| 面似兑度: "                       | 00                | 高度: 120                                                                                                    | 位置                         | 5×坐标:6           | 63                        | Y坐标: 70                               | 99                  |               |             |       |                      |
| 面板苋度: 4<br>背景颜色: [            | 00                | 高度: 120<br>背景图片: C:\Pr                                                                                         | 位置<br>ogram File           | ≝X坐标:6<br>≤\效创专评 | 63<br>分系统\sy              | Y坐标: 70<br>s\syspictu                 | m.e/ <u>7</u><br>18 | 平均得分底         | 图. jpg      |       |                      |
| 国恢党長: 4<br>背景颜色: [<br>名称文本字(4 | 00<br><br>:: 「华文  | 高度: 120<br>背景图片: C:\Pr<br>(隶书, 26.25                                                                           | 位記<br>ogram File<br>颜色:    | ≝X坐标:6<br>s\效创专评 | 63<br>:分系统\sy:<br>左边距:    | Y坐标: <sup>70</sup><br>s\syspictu<br>0 | 19<br>ure\5         | 平均得分底         | 图.jpg<br>10 |       |                      |
| ■板负度: 4<br>背景颜色: [<br>名称文本字体  | 00<br>二<br>:: 【华文 | 高度:120<br>背景图片:C:\Pr<br>(隶书,26.25                                                                              | 位記<br>Togram File<br>) 颜色: | ≝X坐标:6<br>s\效创专评 | 63<br>分系统\sy:<br>左边距:<br> | Y坐标: 70<br>s\syspictu<br>0            | ure\ <sup>5</sup>   | 平均得分底<br>上边距: | 图.jpg<br>10 |       |                      |

软件主控条分数名称设置:依次可以更名显示如最高分、最低分等名称; 显示方式:单一显示,一次只能显示一个分数面板;遂一显示:同时可以显示多个分数面板。

4) 分数统计设置: 软件主控条---系统设置--分数设置

| [件设置] | 显示模板 计时器设计 | 置 分数 | 面板 分数统计 | + 比赛信息  | Ę |                |      |    |
|-------|------------|------|---------|---------|---|----------------|------|----|
| 功能设置  | 5          |      |         |         |   |                |      |    |
|       | 最后得分计算方式:  | 求和   | •       | ] 小数位数: | 3 | (通过计算得到的分数小数显示 | (位数) |    |
|       | 去掉评委分数最低最  | 高个数: | 1       | 小数位数:   | 2 | (评委打的分数小数显示位数) |      |    |
|       |            |      |         |         |   |                |      |    |
|       |            |      |         |         |   |                |      |    |
|       |            |      |         |         |   |                |      |    |
|       |            |      |         |         |   |                |      |    |
|       |            |      |         |         |   |                |      |    |
|       |            |      |         |         |   |                |      |    |
|       |            |      |         |         |   |                |      |    |
|       |            |      |         |         |   |                |      |    |
|       |            |      |         |         |   |                |      |    |
|       |            |      |         |         |   |                |      |    |
|       |            |      |         |         |   |                |      | 保存 |

分数统计方式: 各环节得分 (求和/平均分);

最后得分小数位数设置;

评委分显示小数位设置;

说明:这里的"支掉最高分和最低分个数"是系统默认值。最后分数统计时以环节明细(评分点) 的支掉最高分和最低分值为准。

#### 6、比赛辅助管理

若有需要,先将主题背景、比赛规则、选手简介、评委简介、媒体广告等辅助比赛信息制作成 PPT 文件(分开制作)。

| 系统背景 | 主题背景 |
|------|------|
| 比赛规则 | 选手简介 |
| 评委简介 | 媒体广告 |

## 设置进入:软件主控条---系统设置--比赛信息设置

| - 系统设置   |                        |      |
|----------|------------------------|------|
| 硬件设置显示模构 | 反 计时器设置 分数面板 分数统计 比赛信息 |      |
| 主题背景     |                        |      |
| 比赛规则     |                        |      |
| 选手简介     |                        |      |
| 评委简介     |                        |      |
| 媒体广告     |                        |      |
|          |                        |      |
|          |                        |      |
|          |                        |      |
|          |                        | 1277 |
|          |                        | 1717 |
|          |                        |      |

对应添加选择文件即可,此文件只支持 PPT 文件。

# 二、比赛操作

| 1、 送  | 也择  | 网   | 象    |   |
|-------|-----|-----|------|---|
| 💀 效创有 | 家评分 | } L |      | × |
| 编号    | 1   | •   | 选手01 |   |
| 环节    | 嘴上  | 功   | 夫    | • |
| 开始    | 计时  | t 6 | 30   | Ĵ |

在编号栏,选择对象编号。

选择方式:下拉选择;直拉输入编号按回车键确认;选中编号时,上下光标键移动显示相关对象。

#### 2、选择环节

| 环节 嘴上功夫 | 编号 | 1  | • | 选手01 |
|---------|----|----|---|------|
|         | 环节 | 嘴上 | 功 | 夫 、  |

在环节栏,点击下拉菜单中选择,目前显示的是当前环节。

3、计时操作

|                  | 🖷 效创专家评分 🗖 💷 🔀 |       |
|------------------|----------------|-------|
| 🚽 效创专家评分 🖵 🗉 🗾 🌄 | 编号 1 → 选手01    |       |
| 编号 1 → 选手01      | 环节 嘴上功夫 •      | 00.48 |
| 环节 嘴上功夫 •        | 停止计时 60        |       |
| 开始计时 60          | 评委评分开始         |       |

点击"开始计时",弹出计时面板,同时按钮变为"停止计时"字样。 通过鼠标拖动可以移动计时面板位置。 点击停止计时:计时停止并同时关闭计时面板。

更改计时时间值:直接输入后回车键后即可。此时间值在下一次更改前一直有效。

#### 4、评委评分操作

| 评委评分 | 开始  |
|------|-----|
| 最高分  | 最低分 |
| 平均分  | 总分  |
| 最后分  | 关闭  |

按钮操作说明: 评委评分:显示评委评分界面; 开始:开始接收评委评分器硬件数据; 点停止:停止接收数数; 最高分:显示当前环节评委最高分; 最低分:显示当前环节评委最低分; 平均分:显示当前环节评委平均分(已去掉了最高分和最低分); 总分:显示当前环节评委总分(已去掉了最高分和最低分); 最后分:显示当前对象多个环节的最后得分。 关闭:关所有分数面板(最高分、最低分、平均分、总分、最后分)

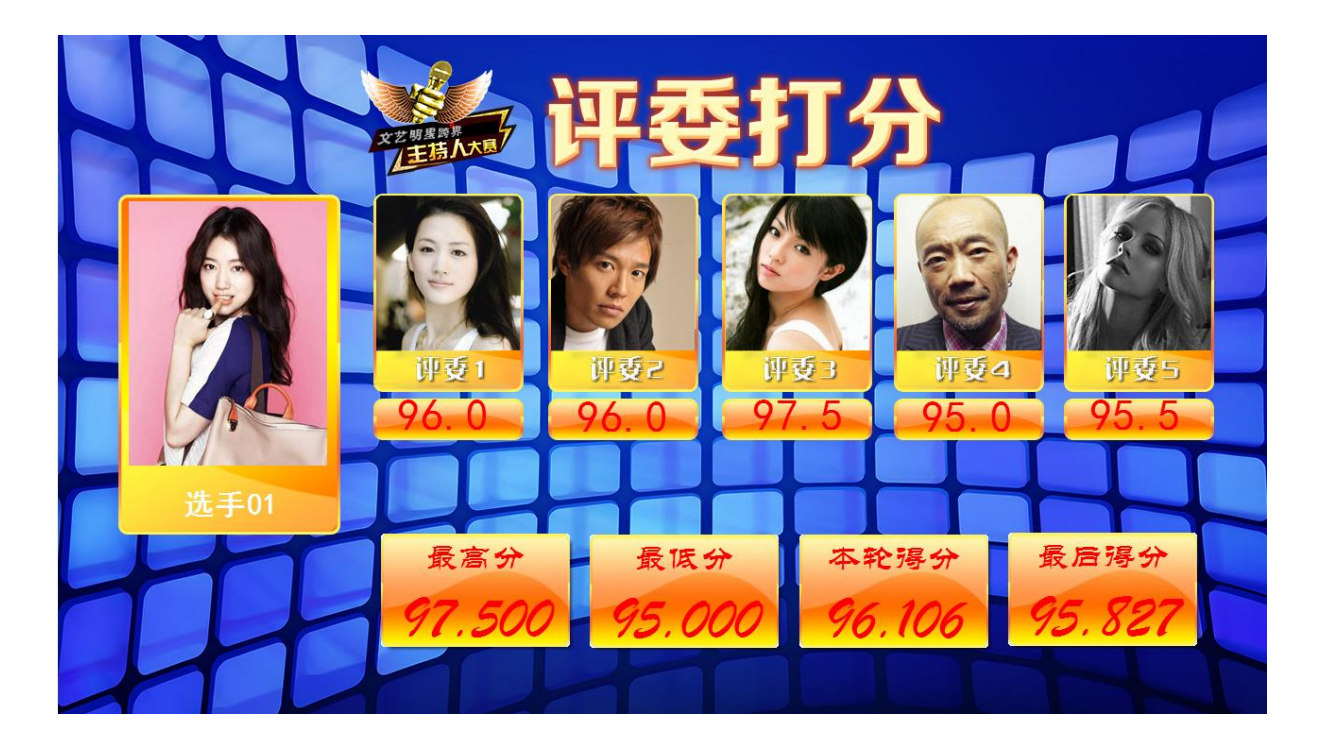

5、显示明细分

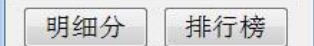

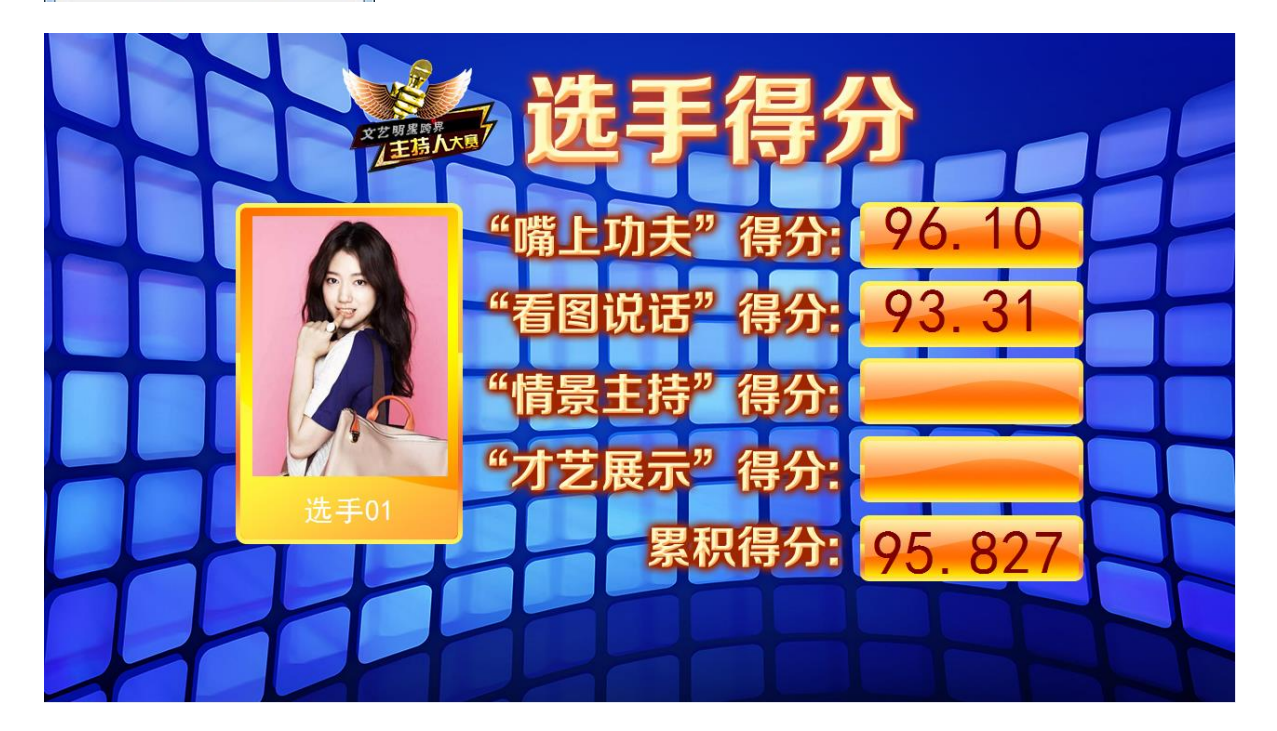

6、显示排行榜

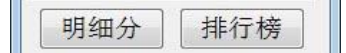

| 赴手编号 | 姓名    | 最后得分   | 排名 |
|------|-------|--------|----|
| 16   | 选手16  | 96.885 | 1  |
| 14   | 选手14  | 96.839 | 2  |
| 20   | 选手20  | 96.836 | 3  |
| 2    | 选手02  | 96.810 | 4  |
| 23   | 选手23  | 96.774 | 5  |
| 3    | 选手()3 | 96.771 | 6  |
| 11   | 选手11  | 96.673 | 7  |
| 10   | 选手10  | 96.666 | 8  |

7、显示主题背景、比赛规则、选手简介、评委简介、媒体广告等辅助界面

| 系统背景 | 主题背景 |
|------|------|
| 比赛规则 | 选手简介 |
| 评委简介 | 媒体广告 |

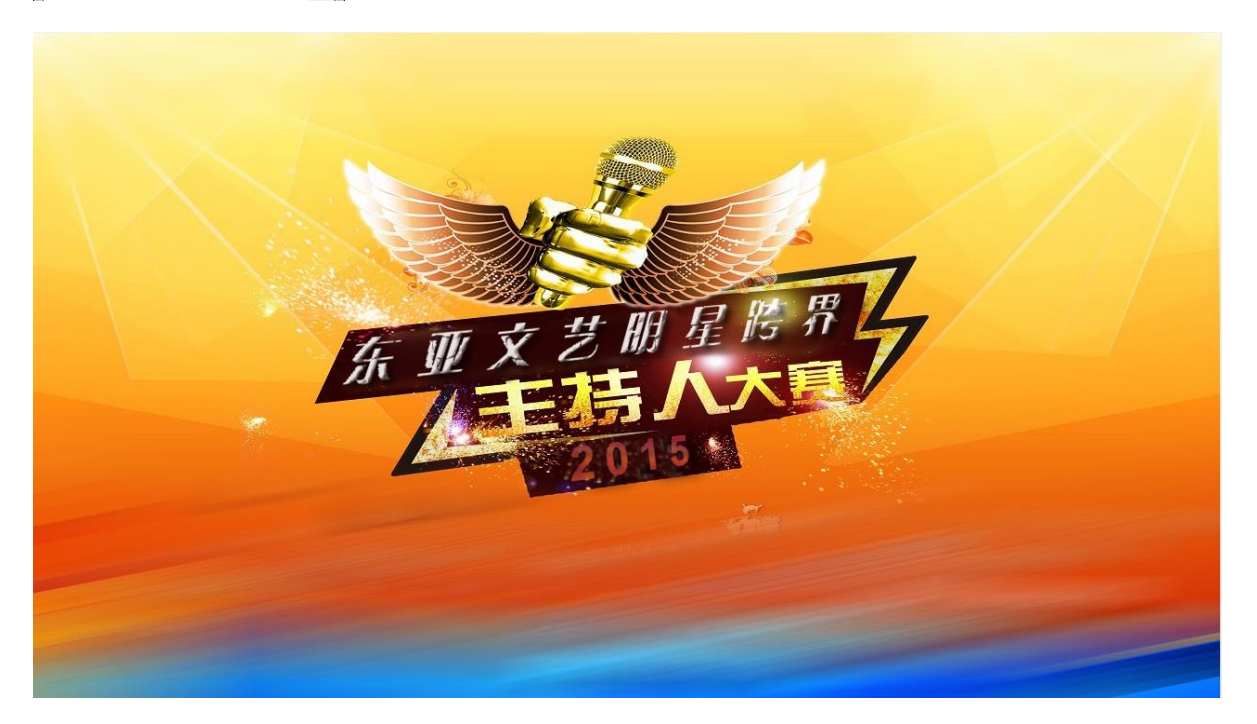

显示 PPT 文件时,要关闭系统所有窗口。点击下图关闭窗口。

# 三、赛后整理

本软件支持强大的数据报表生成、查询和导出功能。

点击分数报表:

分数报表 读取数据

按对象、按评委、按总分导出分数报表,导出为 EXCEL 文件。

#### 1、按对象导出分数报表

| 🕂 De | fenMxFrm. | 2    |       |       |       |       |       |       |       |       |       |       |        |      |      |      |      | 0    | x   |
|------|-----------|------|-------|-------|-------|-------|-------|-------|-------|-------|-------|-------|--------|------|------|------|------|------|-----|
| 按对象  | 按评委       | 按总分  |       |       |       |       |       |       |       |       |       |       |        |      |      |      |      |      |     |
| 对.   | 对象名       | 环节名  | 评委1   | 评委2   | 评委3   | 评委4   | 评委5   | 评委6   | 评委7   | 评委8   | 评委9   | 评委10  | 评委11   | 评委12 | 评委13 | 评委14 | 评委15 | 评委16 | 评   |
| 1    | 选手01      | 嘴上功夫 | 96.00 | 96.00 | 97.50 | 95.00 | 95.50 | 96.00 | 95.90 | 96.50 | 95.50 | 97.45 | 0.00   | 0.00 | 0.00 | 0.00 | 0.00 | 0.00 | 0   |
| 2    | 选手02      | 嘴上功夫 | 96.30 | 97.30 | 97.50 | 97.00 | 97.00 | 97.00 | 97.10 | 98.00 | 96.50 | 97.55 | 0.00   | 0.00 | 0.00 | 0.00 | 0.00 | 0.00 | 0   |
| 3    | 选手03      | 嘴上功夫 | 96.80 | 98.00 | 97.30 | 96.80 | 96.50 | 96.90 | 97.30 | 97.50 | 96.40 | 97.35 | 0.00   | 0.00 | 0.00 | 0.00 | 0.00 | 0.00 | 0   |
| 4    | 选手04      | 嘴上功夫 | 97.90 | 96.80 | 96.90 | 96.50 | 95.40 | 96.50 | 97.80 | 97.50 | 95.10 | 96.80 | 0.00   | 0.00 | 0.00 | 0.00 | 0.00 | 0.00 | 0 ≡ |
| 5    | 选手05      | 嘴上功夫 | 97.80 | 96.00 | 96.50 | 96.00 | 96.00 | 96.30 | 97.40 | 97.40 | 94.50 | 96.20 | 0.00   | 0.00 | 0.00 | 0.00 | 0.00 | 0.00 | 0   |
| 6    | 选手06      | 嘴上功夫 | 96.30 | 96.80 | 96.50 | 97.90 | 96.00 | 97.00 | 96.50 | 97.20 | 96.10 | 96.10 | 0.00   | 0.00 | 0.00 | 0.00 | 0.00 | 0.00 | 0   |
| 7    | 选手07      | 嘴上功夫 | 94.50 | 96.00 | 97.10 | 96.00 | 94.00 | 96.90 | 97.00 | 97.00 | 96.00 | 96.80 | 0.00   | 0.00 | 0.00 | 0.00 | 0.00 | 0.00 | 0   |
| 8    | 选手08      | 嘴上功夫 | 96.00 | 96.30 | 96.20 | 95.80 | 95.70 | 96.50 | 96.90 | 97.10 | 95.80 | 96.50 | 0.00   | 0.00 | 0.00 | 0.00 | 0.00 | 0.00 | 0   |
| 9    | 选手09      | 嘴上功夫 | 96.10 | 97.90 | 97.30 | 96.00 | 96.00 | 96.00 | 95.90 | 97.20 | 95.70 | 96.50 | 0.00   | 0.00 | 0.00 | 0.00 | 0.00 | 0.00 | 0   |
| 10   | 选手10      | 嘴上功夫 | 96.40 | 97.40 | 97.35 | 97.90 | 96.30 | 97.70 | 96.60 | 97.60 | 96.30 | 96.20 | 0.00   | 0.00 | 0.00 | 0.00 | 0.00 | 0.00 | 0   |
| 11   | 选手11      | 嘴上功夫 | 96.20 | 96.70 | 97.50 | 96.70 | 96.70 | 97.50 | 97.40 | 97.80 | 96.40 | 96.60 | 0.00   | 0.00 | 0.00 | 0.00 | 0.00 | 0.00 | 0   |
| 12   | 选手12      | 嘴上功夫 | 95.50 | 95.50 | 96.00 | 95.80 | 95.00 | 94.00 | 95.70 | 94.50 | 94.50 | 96.10 | 0.00   | 0.00 | 0.00 | 0.00 | 0.00 | 0.00 | 0   |
| 13   | 选手13      | 嘴上功夫 | 95.30 | 95.80 | 95.80 | 95.80 | 95.20 | 94.50 | 95.90 | 97.20 | 96.00 | 96.10 | 0.00   | 0.00 | 0.00 | 0.00 | 0.00 | 0.00 | 0   |
| 14   | 选手14      | 嘴上功夫 | 96.50 | 96.50 | 97.30 | 97.80 | 97.50 | 97.80 | 97.30 | 97.40 | 96.20 | 96.60 | 0.00   | 0.00 | 0.00 | 0.00 | 0.00 | 0.00 | 0   |
| 15   | 选手15      | 嘴上功夫 | 97.00 | 97.70 | 96.50 | 96.00 | 95.70 | 95.50 | 96.10 | 97.20 | 96.10 | 96.40 | 0.00   | 0.00 | 0.00 | 0.00 | 0.00 | 0.00 | 0   |
| 16   | 选手16      | 嘴上功夫 | 97.50 | 97.80 | 97.70 | 97.20 | 97.00 | 97.50 | 96.50 | 97.50 | 96.20 | 96.60 | 0.00   | 0.00 | 0.00 | 0.00 | 0.00 | 0.00 | 0   |
| 17   | 选手17      | 嘴上功夫 | 96.00 | 96.50 | 96.40 | 96.00 | 96.20 | 96.90 | 96.90 | 97.20 | 96.20 | 96.80 | 0.00   | 0.00 | 0.00 | 0.00 | 0.00 | 0.00 | 0   |
| 18   | 选手18      | 嘴上功夫 | 96.30 | 96.40 | 96.80 | 97.00 | 96.40 | 96.40 | 97.20 | 97.30 | 96.00 | 96.40 | 0.00   | 0.00 | 0.00 | 0.00 | 0.00 | 0.00 | 0   |
| 19   | 选手19      | 嘴上功夫 | 96.30 | 95.50 | 96.00 | 97.00 | 95.60 | 97.50 | 96.50 | 97.00 | 95.90 | 96.90 | 0.00   | 0.00 | 0.00 | 0.00 | 0.00 | 0.00 | 0   |
| 20   | 选手20      | 嘴上功夫 | 97.90 | 97.50 | 96.50 | 97.00 | 95.80 | 97.50 | 97.80 | 97.30 | 96.30 | 96.70 | 0.00   | 0.00 | 0.00 | 0.00 | 0.00 | 0.00 | 0   |
| •    |           |      |       |       |       |       | 1     |       | 1     |       |       |       |        |      |      |      |      |      | •   |
| 对象   | 号 ALL     | • H  | 节属上现  | 决     |       | •     | 环节明细  | 觜上功夫  |       |       |       | •     | 🔽 明细列オ | - 显示 | 查询   | 清除数  | 据 !  | 导出数据 |     |

| 🖳 DefenMx | Frm2   |      |      |      |      |      |       |      |      |      |      |      |       |       |       |       |        |       |
|-----------|--------|------|------|------|------|------|-------|------|------|------|------|------|-------|-------|-------|-------|--------|-------|
| 按对象 按证    | 平委 按总分 | t    |      |      |      |      |       |      |      |      |      |      |       |       |       |       |        |       |
| 评委16      | 评委17   | 评委18 | 评委19 | 评委20 | 评委21 | 评委22 | 评委23  | 评委24 | 评委25 | 评委26 | 评委27 | 评委28 | 评委29  | 评委30  | 最高分   | 最低分   | 平均分    | 总分 🔶  |
| 0.00      | 0.00   | 0.00 | 0.00 | 0.00 | 0.00 | 0.00 | 0.00  | 0.00 | 0.00 | 0.00 | 0.00 | 0.00 | 0.00  | 0.00  | 97.50 | 95.00 | 96.106 | 768   |
| 0.00      | 0.00   | 0.00 | 0.00 | 0.00 | 0.00 | 0.00 | 0.00  | 0.00 | 0.00 | 0.00 | 0.00 | 0.00 | 0.00  | 0.00  | 98.00 | 96.30 | 97.119 | 776   |
| 0.00      | 0.00   | 0.00 | 0.00 | 0.00 | 0.00 | 0.00 | 0.00  | 0.00 | 0.00 | 0.00 | 0.00 | 0.00 | 0.00  | 0.00  | 98.00 | 96.40 | 97.056 | 776   |
| 0.00      | 0.00   | 0.00 | 0.00 | 0.00 | 0.00 | 0.00 | 0.00  | 0.00 | 0.00 | 0.00 | 0.00 | 0.00 | 0.00  | 0.00  | 97.90 | 95.10 | 96.775 | 774 ≡ |
| 0.00      | 0.00   | 0.00 | 0.00 | 0.00 | 0.00 | 0.00 | 0.00  | 0.00 | 0.00 | 0.00 | 0.00 | 0.00 | 0.00  | 0.00  | 97.80 | 94.50 | 96.475 | 771   |
| 0.00      | 0.00   | 0.00 | 0.00 | 0.00 | 0.00 | 0.00 | 0.00  | 0.00 | 0.00 | 0.00 | 0.00 | 0.00 | 0.00  | 0.00  | 97.90 | 96.00 | 96.563 | 772   |
| 0.00      | 0.00   | 0.00 | 0.00 | 0.00 | 0.00 | 0.00 | 0.00  | 0.00 | 0.00 | 0.00 | 0.00 | 0.00 | 0.00  | 0.00  | 97.10 | 94.00 | 96.275 | 770   |
| 0.00      | 0.00   | 0.00 | 0.00 | 0.00 | 0.00 | 0.00 | 0.00  | 0.00 | 0.00 | 0.00 | 0.00 | 0.00 | 0.00  | 0.00  | 97.10 | 95.70 | 96.250 | 770   |
| 0.00      | 0.00   | 0.00 | 0.00 | 0.00 | 0.00 | 0.00 | 0.00  | 0.00 | 0.00 | 0.00 | 0.00 | 0.00 | 0.00  | 0.00  | 97.90 | 95.70 | 96.375 | 771   |
| 0.00      | 0.00   | 0.00 | 0.00 | 0.00 | 0.00 | 0.00 | 0.00  | 0.00 | 0.00 | 0.00 | 0.00 | 0.00 | 0.00  | 0.00  | 97.90 | 96.20 | 96.956 | 775   |
| 0.00      | 0.00   | 0.00 | 0.00 | 0.00 | 0.00 | 0.00 | 0.00  | 0.00 | 0.00 | 0.00 | 0.00 | 0.00 | 0.00  | 0.00  | 97.80 | 96.20 | 96.938 | 775   |
| 0.00      | 0.00   | 0.00 | 0.00 | 0.00 | 0.00 | 0.00 | 0.00  | 0.00 | 0.00 | 0.00 | 0.00 | 0.00 | 0.00  | 0.00  | 96.10 | 94.00 | 95.313 | 762   |
| 0.00      | 0.00   | 0.00 | 0.00 | 0.00 | 0.00 | 0.00 | 0.00  | 0.00 | 0.00 | 0.00 | 0.00 | 0.00 | 0.00  | 0.00  | 97.20 | 94.50 | 95.738 | 765   |
| 0.00      | 0.00   | 0.00 | 0.00 | 0.00 | 0.00 | 0.00 | 0.00  | 0.00 | 0.00 | 0.00 | 0.00 | 0.00 | 0.00  | 0.00  | 97.80 | 96.20 | 97.113 | 776   |
| 0.00      | 0.00   | 0.00 | 0.00 | 0.00 | 0.00 | 0.00 | 0.00  | 0.00 | 0.00 | 0.00 | 0.00 | 0.00 | 0.00  | 0.00  | 97.70 | 95.50 | 96.375 | 771   |
| 0.00      | 0.00   | 0.00 | 0.00 | 0.00 | 0.00 | 0.00 | 0.00  | 0.00 | 0.00 | 0.00 | 0.00 | 0.00 | 0.00  | 0.00  | 97.80 | 96.20 | 97.188 | 777   |
| 0.00      | 0.00   | 0.00 | 0.00 | 0.00 | 0.00 | 0.00 | 0.00  | 0.00 | 0.00 | 0.00 | 0.00 | 0.00 | 0.00  | 0.00  | 97.20 | 96.00 | 96.488 | 771   |
| 0.00      | 0.00   | 0.00 | 0.00 | 0.00 | 0.00 | 0.00 | 0.00  | 0.00 | 0.00 | 0.00 | 0.00 | 0.00 | 0.00  | 0.00  | 97.30 | 96.00 | 96.613 | 772   |
| 0.00      | 0.00   | 0.00 | 0.00 | 0.00 | 0.00 | 0.00 | 0.00  | 0.00 | 0.00 | 0.00 | 0.00 | 0.00 | 0.00  | 0.00  | 97.50 | 95.50 | 96.400 | 771   |
| 0.00      | 0.00   | 0.00 | 0.00 | 0.00 | 0.00 | 0.00 | 0.00  | 0.00 | 0.00 | 0.00 | 0.00 | 0.00 | 0.00  | 0.00  | 97.90 | 95.80 | 97.075 | 776 🗸 |
|           |        |      |      |      |      |      |       |      | -    |      |      |      | 1     | n     |       |       |        | •     |
| 对象号 AL    | L      | ▼ 环节 | 備上功夫 | ŧ    |      | • ¥  | 胡細 嘴上 | 二功夫  |      |      |      | •    | 明细列不显 | 示 _ 查 | 间     | 清除数据  |        | 幼据    |

可指定对象查询、指定环节查询、指定评分点查询并生成指定数据报表并导出。

2、按评委导出分数报表

| 平委号 | 评委名          | 环节名  | 选手16  | 选手14  | 选手20  | 选手2   | 选手23  | 选手3   | 选手11  | 选手10  | 选手22  | 选手24  | 选手4   | 选手18  | 选手21  | 选手6   | 选手5   | 选手17  |
|-----|--------------|------|-------|-------|-------|-------|-------|-------|-------|-------|-------|-------|-------|-------|-------|-------|-------|-------|
|     | 评委1          | 嘴上功夫 | 97.50 | 96.50 | 97.90 | 96.30 | 96.80 | 96.80 | 96.20 | 96.40 | 97.90 | 96.80 | 97.90 | 96.30 | 96.00 | 96.30 | 97.80 | 96.00 |
|     | 评委2          | 嘴上功夫 | 97.80 | 96.50 | 97.50 | 97.30 | 97.60 | 98.00 | 96.70 | 97.40 | 97.00 | 96.00 | 96.80 | 96.40 | 96.90 | 96.80 | 96.00 | 96.50 |
|     | 评委3          | 嘴上功夫 | 97.70 | 97.30 | 96.50 | 97.50 | 97.70 | 97.30 | 97.50 | 97.35 | 97.60 | 97.10 | 96.90 | 96.80 | 96.80 | 96.50 | 96.50 | 96.40 |
|     | 评委4          | 嘴上功夫 | 97.20 | 97.80 | 97.00 | 97.00 | 97.30 | 96.80 | 96.70 | 97.90 | 96.60 | 97.80 | 96.50 | 97.00 | 96.80 | 97.90 | 96.00 | 96.00 |
|     | 评委5          | 嘴上功夫 | 97.00 | 97.50 | 95.80 | 97.00 | 95.70 | 96.50 | 96.70 | 96.30 | 97.20 | 96.70 | 95.40 | 96.40 | 95.80 | 96.00 | 96.00 | 96.20 |
|     | 评委6          | 嘴上功夫 | 97.50 | 97.80 | 97.50 | 97.00 | 97.70 | 96.90 | 97.50 | 97.70 | 96.50 | 97.50 | 96.50 | 96.40 | 97.20 | 97.00 | 96.30 | 96.90 |
|     | 评委7          | 嘴上功夫 | 96.50 | 97.30 | 97.80 | 97.10 | 97.10 | 97.30 | 97.40 | 96.60 | 96.90 | 96.10 | 97.80 | 97.20 | 96.60 | 96.50 | 97.40 | 96.90 |
|     | 评委8          | 嘴上功夫 | 97.50 | 97.40 | 97.30 | 98.00 | 96.80 | 97.50 | 97.80 | 97.60 | 96.80 | 97.10 | 97.50 | 97.30 | 97.20 | 97.20 | 97.40 | 97.20 |
|     | 评委9          | 嘴上功夫 | 96.20 | 96.20 | 96.30 | 96.50 | 96.20 | 96.40 | 96.40 | 96.30 | 96.20 | 96.00 | 95.10 | 96.00 | 96.10 | 96.10 | 94.50 | 96.20 |
| 0   | 评委10         | 嘴上功夫 | 96.60 | 96.60 | 96.70 | 97.55 | 97.20 | 97.35 | 96.60 | 96.20 | 96.30 | 96.70 | 96.80 | 96.40 | 96.80 | 96.10 | 96.20 | 96.80 |
| 1   | 评委11         | 嘴上功夫 | 0.00  | 0.00  | 0.00  | 0.00  | 0.00  | 0.00  | 0.00  | 0.00  | 0.00  | 0.00  | 0.00  | 0.00  | 0.00  | 0.00  | 0.00  | 0.00  |
| 2   | 评委12         | 嘴上功夫 | 0.00  | 0.00  | 0.00  | 0.00  | 0.00  | 0.00  | 0.00  | 0.00  | 0.00  | 0.00  | 0.00  | 0.00  | 0.00  | 0.00  | 0.00  | 0.00  |
| 3   | 评委13         | 嘴上功夫 | 0.00  | 0.00  | 0.00  | 0.00  | 0.00  | 0.00  | 0.00  | 0.00  | 0.00  | 0.00  | 0.00  | 0.00  | 0.00  | 0.00  | 0.00  | 0.00  |
| 4   | 评委14         | 嘴上功夫 | 0.00  | 0.00  | 0.00  | 0.00  | 0.00  | 0.00  | 0.00  | 0.00  | 0.00  | 0.00  | 0.00  | 0.00  | 0.00  | 0.00  | 0.00  | 0.00  |
| 5   | 评委15         | 嘴上功夫 | 0.00  | 0.00  | 0.00  | 0.00  | 0.00  | 0.00  | 0.00  | 0.00  | 0.00  | 0.00  | 0.00  | 0.00  | 0.00  | 0.00  | 0.00  | 0.00  |
| 6   | 评委16         | 嘴上功夫 | 0.00  | 0.00  | 0.00  | 0.00  | 0.00  | 0.00  | 0.00  | 0.00  | 0.00  | 0.00  | 0.00  | 0.00  | 0.00  | 0.00  | 0.00  | 0.00  |
| 7   | <b>评</b> 委17 | 嘴上功夫 | 0.00  | 0.00  | 0.00  | 0.00  | 0.00  | 0.00  | 0.00  | 0.00  | 0.00  | 0.00  | 0.00  | 0.00  | 0.00  | 0.00  | 0.00  | 0.00  |
| 8   | <b></b>      | 嘴上功夫 | 0.00  | 0.00  | 0.00  | 0.00  | 0.00  | 0.00  | 0.00  | 0.00  | 0.00  | 0.00  | 0.00  | 0.00  | 0.00  | 0.00  | 0.00  | 0.00  |
| 9   | <b></b>      | 嘴上功夫 | 0.00  | 0.00  | 0.00  | 0.00  | 0.00  | 0.00  | 0.00  | 0.00  | 0.00  | 0.00  | 0.00  | 0.00  | 0.00  | 0.00  | 0.00  | 0.00  |
| :0  | <b></b>      | 嘴上功夫 | 0.00  | 0.00  | 0.00  | 0.00  | 0.00  | 0.00  | 0.00  | 0.00  | 0.00  | 0.00  | 0.00  | 0.00  | 0.00  | 0.00  | 0.00  | 0.00  |
|     |              |      | m     |       |       |       |       |       |       |       |       |       |       |       |       |       |       | •     |

可指定评委查询、指定环节查询、指定评分点查询并生成指定数据报表并导出。

## 4、按总分排名导出分数报表

| 묵 | 姓名   | 嘴上功夫   | 看图说话   | 最后得分   | 排名 |  |
|---|------|--------|--------|--------|----|--|
|   | 选手16 | 97.188 | 94.158 | 96.885 | 1  |  |
|   | 选手14 | 97.113 | 94.380 | 96.839 | 2  |  |
|   | 选手20 | 97.075 | 94.685 | 96.836 | 3  |  |
|   | 选手02 | 97.119 | 94.033 | 96.810 | 4  |  |
|   | 选手23 | 97.087 | 93.950 | 96.774 | 5  |  |
|   | 选手03 | 97.056 | 94.202 | 96.771 | 6  |  |
|   | 选手11 | 96.938 | 94.293 | 96.673 | 7  |  |
|   | 选手10 | 96.956 | 94.051 | 96.666 | 8  |  |
|   | 选手22 | 96.863 | 94.557 | 96.632 | 9  |  |
|   | 选手24 | 96.750 | 94.189 | 96.494 | 10 |  |
|   | 选手04 | 96.775 | 93.560 | 96.454 | 11 |  |
|   | 选手18 | 96.613 | 94.121 | 96.363 | 12 |  |
|   | 选手21 | 96.650 | 93.716 | 96.357 | 13 |  |
|   | 选手06 | 96.563 | 93.479 | 96.254 | 14 |  |
|   | 选手05 | 96.475 | 94.006 | 96.228 | 15 |  |
|   | 选手17 | 96.488 | 93.068 | 96.146 | 16 |  |
|   | 选手19 | 96.400 | 93.672 | 96.127 | 17 |  |
|   | 选手15 | 96.375 | 93.683 | 96.106 | 18 |  |
|   | 选手09 | 96.375 | 93.633 | 96.101 | 19 |  |
|   | 选手07 | 96.275 | 94.177 | 96.065 | 20 |  |
|   | 选手08 | 96.250 | 93.561 | 95.981 | 21 |  |

可选显示环节分、显示环节明细(评分点)分数。